### 昌吉职业技术学院老生学费缴费流程

各分院:

学院定于2022年9月1日启动教学工作,请各分院将 此缴费通知转发至每位老生,同时在班会上提醒学生防电信 诈骗,确保学生通过正规路径准确扫二维码缴费(此通知中 二维码为2022年启用的新码,以前年度的二维码废除),

按照自治区财政厅全面推行非税电子发票的工作要求, 为了向学生、班主任提供更优质、更便捷的缴费、查询服务, 计财处进一步优化缴费平台,学生在任意地点通过手机输入 网址"http://finpt.xjcz.gov.cn/edu-app/"进入登录页 面,或者使用微信或支付宝扫描本通知的缴费二维码(或者 学院官网:http://www.cjpt.edu.cn/首页缴费二维码), 完成学费、住宿费缴纳并打印电子发票,自行保存电子发票 同时发送班主任登记缴费情况。

一、缴费方式

学生扫取本通知中的二维码(或者学院官网: http://www.cjpt.edu.cn/),按照流程图完成缴费。

二、二维码:

1

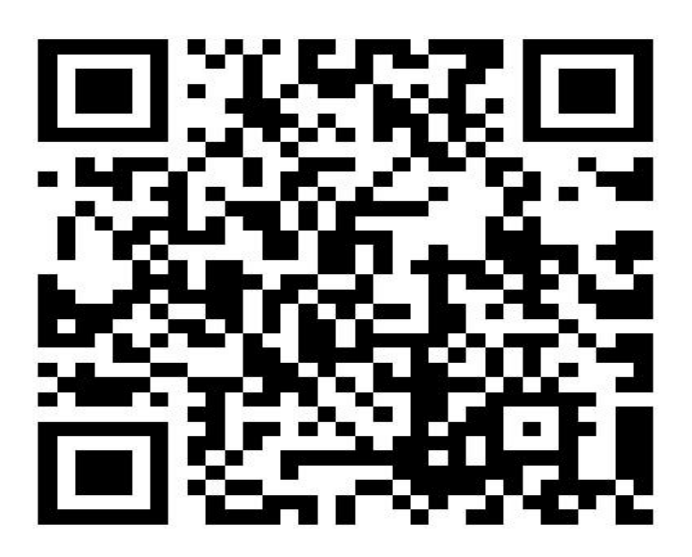

新疆昌吉职业技术学院缴费二维码

三、缴费范围:

 <u>在校学生本次先缴纳学费,住宿费待返校时再缴纳</u>, 凭非税电子发票入住宿舍。实习班学生只缴纳学费,不缴纳 住宿费。实习班中途回校的需补交住宿费。

 中职学生资助政策:中职学生免交学费,凡户籍地 在南疆及23个边境县、贫困县的学生免交住宿费(以学生 处提供的享受免住宿费名单为准,不在免费名单里需缴纳住 宿费)。

 四年制高级工按照国家政策,前三年享受免学费政策,第四年需缴纳学费、住宿费。若第四年在校外实习的, 只缴纳学费。

<u>单招录取的高职新生和普招录取的高职新生待录取</u>
 <u>后另行通知缴费时间</u>。中职新生待开学报到后,学生处提供
 免住宿费名单不予缴费,其他不免的进行缴费。

2

四、缴费时间: 2022 年 9 月 1-3 日

五、咨询电话:有问题请咨询计财处郭乐 18324050618 六、缴费流程

1.1 学生登录

进入系统后,点击【学生登录】并填写【用户名】、【密码】、【验证码】,点击【登录】进入系统进行相应的操作。 系统默认用户名为学生身份证号码,密码为:xjsf\*6500,具 体操作如图 3-1-1:

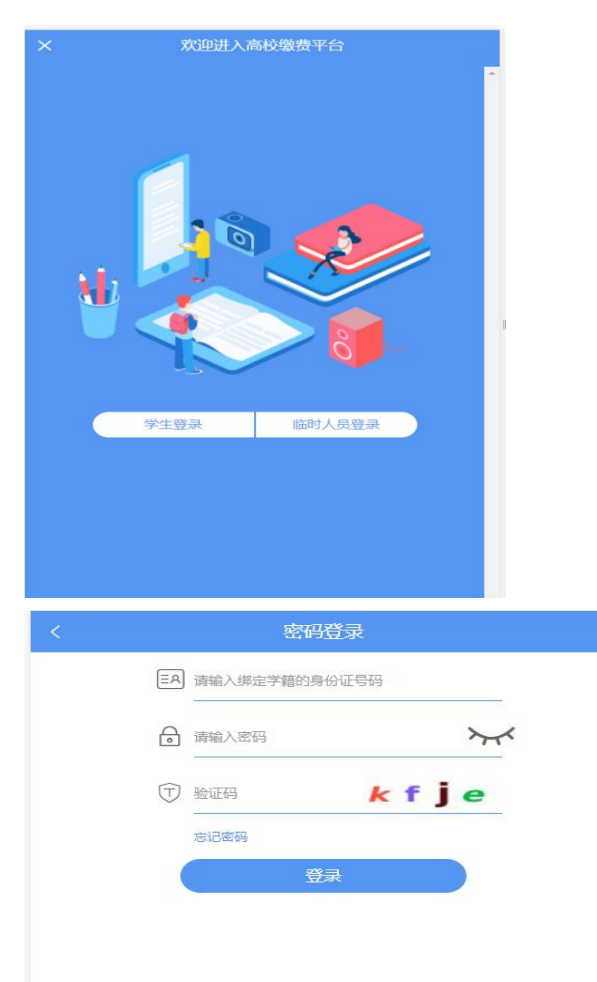

图 3-1-1

# 1.2 查看缴费信息

学生登录系统后核查缴费信息、姓名等登录信息,并点击【缴费】按钮

| <                     | 新疆高校缴费平台 | ٩                      |
|-----------------------|----------|------------------------|
| 尹宁市第三中学<br>赵旭令        | U        |                        |
| ● 待缴费                 | ③待支付     | ③ 缴费记录                 |
| 测试                    |          |                        |
| 缴费项目<br>三类高中学费——计划外学会 | ŧ        | 缴费金额<br>¥2300          |
| 合计:                   |          | <b>¥2300</b><br>( 缴费 ) |
|                       |          |                        |

# 1.3 查看缴费信息

点击【缴费】按钮后,可以看到缴费明细信息,点击倒三角核查明细无误后,点击【立 即缴费】按钮。

|                              | Carles - 24 Carles - Carles - C | 2        |
|------------------------------|---------------------------------|----------|
|                              | 缴费明细详情                          | A        |
| 测试<br>¥2300 <sub>缴费总金额</sub> |                                 | 立即缴费     |
| 三类高中学费—计划外                   | 学生                              | 1        |
| 支付信息                         |                                 | ~        |
| 寺缴金额                         |                                 | ¥2300    |
| 交金额                          |                                 | ¥0       |
| 星                            |                                 | 1        |
| 价                            |                                 | ¥2300.00 |
| 总价 ¥                         |                                 | 2300     |

## 1.4 进入财政厅非税网银缴费页面

进入财政厅非税网银缴费页面后,核查缴费人信息、金额等信息,然后点击【选择支付 银行】。

| 确                                            | 认订单                                          |
|----------------------------------------------|----------------------------------------------|
| ✓订单提交成功,请您                                   | 尽快付款缴费                                       |
| 应付金额:¥:30元                                   |                                              |
|                                              | 271H2-105-#                                  |
| <b></b>                                      | 伦进行激费                                        |
|                                              |                                              |
| ⑦ 请您确认以上信息无误。进                               | ·择您具有支持电子在线缴费功能的银行卡进行缴费。本                    |
| 2<br>次繳納款將收入当地财政。<br>联系                      | 若信息有误,请与"当地财政厅就近办公点"或其上级部门                   |
| 4910018                                      |                                              |
| 票据信息                                         |                                              |
| 非税票据号                                        | 614463628                                    |
| 缴费人全称                                        | 林                                            |
| 缴费金额                                         | 20                                           |
|                                              | 30                                           |
| 开票日期                                         | 2021年08月09日                                  |
| 开票日期                                         | 2021年08月09日                                  |
| 开票日期<br>收费明 <del>细</del>                     | 30<br>2021年08月09日                            |
| 开票日期<br>收费明细<br>执收项目1                        | 30<br>2021年08月09日<br>计算机等级考试(中职学校)考试表        |
| 开票日期<br><b>收费明细</b><br>执收项目1<br>执收数量         | 30<br>2021年08月09日<br>计算机等级考试(中职学校)考试患        |
| 开票日期<br><b>收费明细</b><br>执收项目1<br>执收数量<br>执收金额 | 30<br>2021年08月09日<br>计算机等级考试(中职学校)考试要<br>¥3( |
| 开票日期<br>收费明细<br>执收项目1<br>执收数量<br>执收金额        | 34<br>2021年08月09日<br>计算机等级考试(中职学校)考试表<br>¥3( |

### 1.5 选择支付银行

勾选【中国建设银行】然后点击【提交】按钮。

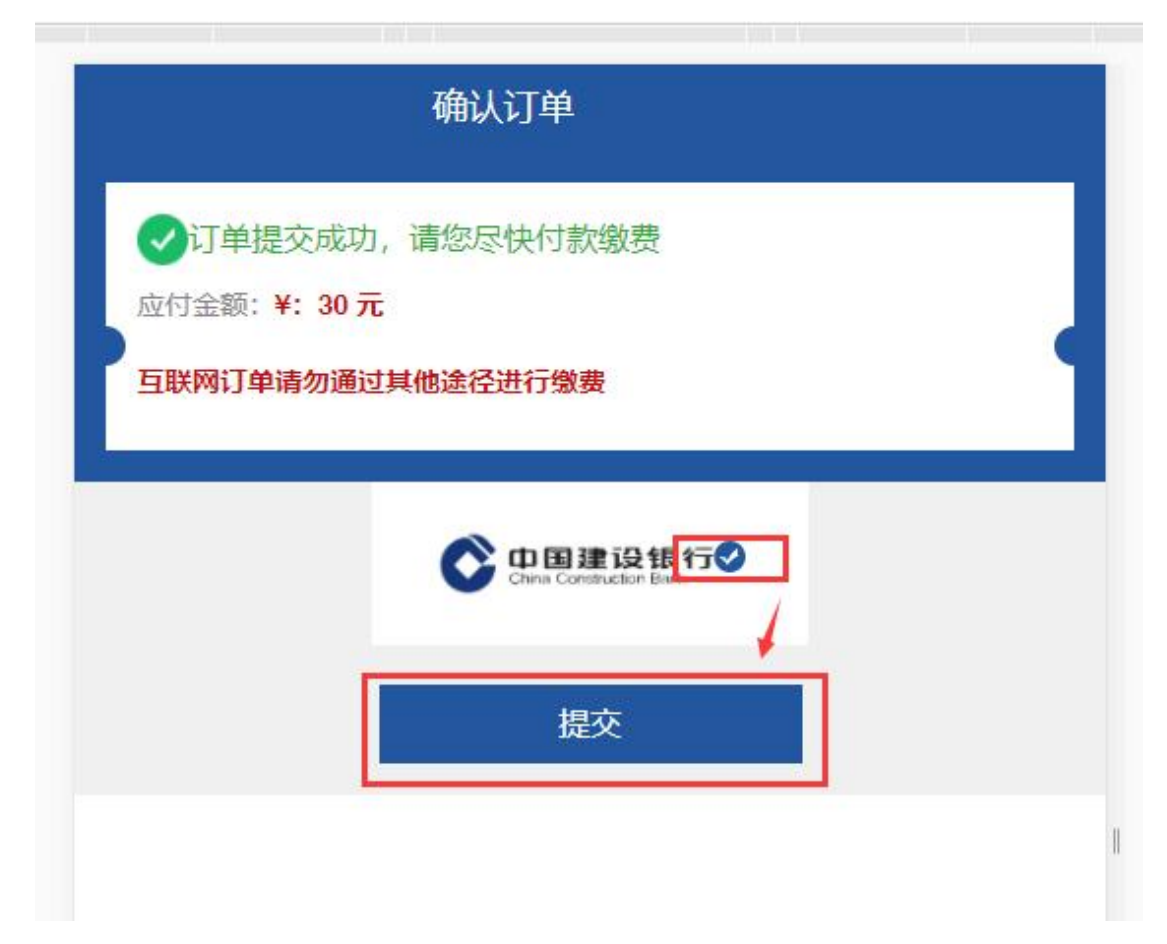

# 1.6 进入银行支付界面开始支付

进入建行后可选择使用建行支付或者银联卡支付。

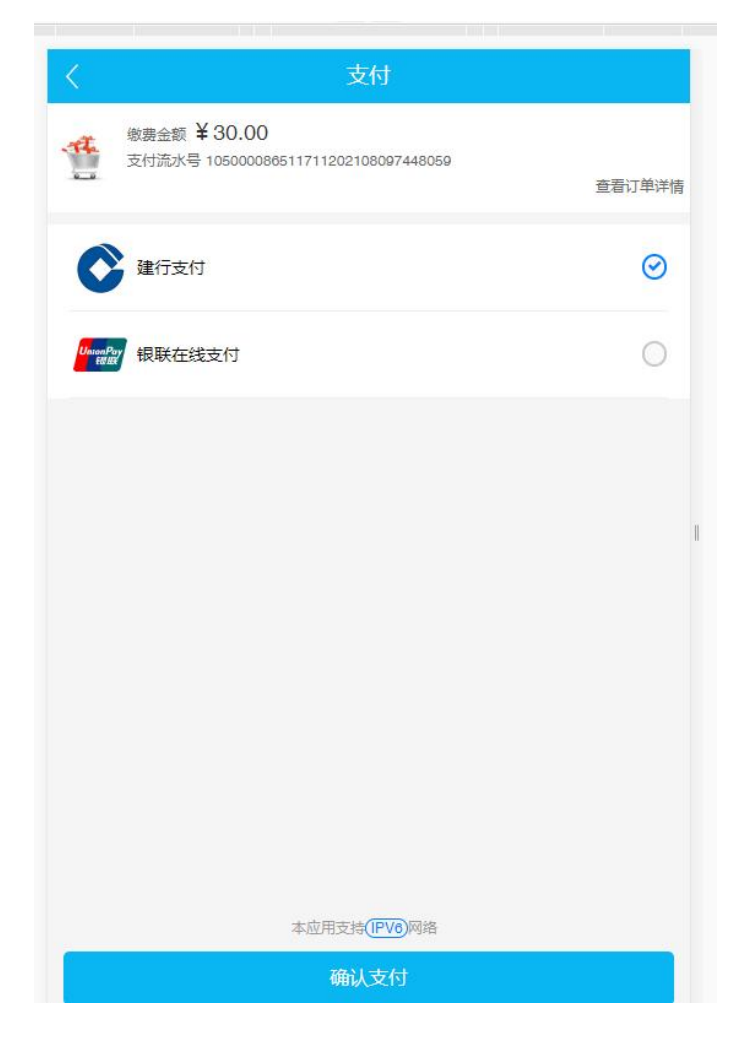

# 1.7 输入建行卡信息进行支付

进入建行后必须使用建行卡及开户证件号码后四位进行支付。

| ◇中国建设银行 账号支付<br>China Construction Bank |
|-----------------------------------------|
|                                         |
| 商户名称:新疆维吾尔自治区财政厅国<br>库处                 |
| 活期储蓄账号(卡、折)/信用卡                         |
| 证件号码后四位,不区分大小写                          |
| 您即将付款,请您再次核实,由此产生的法律后果由您自行承担            |
| 确认支付                                    |

### 1.7 使用银联进行支付

使用银联支付则可以输入银联卡号,按银联支付步骤进行付款。

| J单金额: <mark>30.00</mark> 元 | 订单编号: 202108090060209315 | 3 商户名称:新 | 團维吾尔自治区财政厅国库处 | 订单详情 ▼ |
|----------------------------|--------------------------|----------|---------------|--------|
| 卡号付款                       |                          | 登录付款     |               |        |
| 1. 输入卡号 📦 2. 辅             | i入验证信息 吵 3. 完成支付         | 用户名:     | 手机号           | 快速注册   |
| 信用卡/储蓄卡/中银)                | 重卡                       | 密 码:     |               | 忘记密码?  |
| 下一步                        |                          |          | 登录付款          |        |

### 1.8 进入订单信息查看票据

如果学生需要打印缴费票据,则进入缴费记录页面查看非税票号及交款人姓名,然后到 财政厅官网进行票据打印。点击订单信息。

| 내 中国联通 🗢       | 19:35       | @ <b>7</b> Ø 91% 💋 |
|----------------|-------------|--------------------|
| × 待缴           | 费-新疆高校缴费    | 野田 …               |
| < 养            | 新疆高校缴费平     | 台 &                |
| 伊宁市第三中学<br>高佩瑶 |             |                    |
| 图待缴费           | ⑧待支付        | 🖻 缴费记录             |
| 2021年住宿        | 费           |                    |
| 订单号            |             | 缴费金额               |
| 2021031710023  | 37201811811 | ¥400               |
| 总计:            |             | ¥400               |
|                |             |                    |
|                |             |                    |
|                |             |                    |
|                | < >         |                    |

# 1.9 票据查验页面

如果学生需要查验票据,可以点击【票据查验】按钮进行查验

|                                                                                                    |                                                     | •Ⅲ 中国联通 🎓 🖬 19:35 🔮 ┩ 🖉                                                                                                    | 9170 |
|----------------------------------------------------------------------------------------------------|-----------------------------------------------------|----------------------------------------------------------------------------------------------------|------|
| × 缴费详情-新疆高                                                                                               | 高校缴费平台 …                                            | × 票据打印—新疆公共政务服                                                                                                    | •••  |
| 缴费明细                                                                                                    | 详情                                                  | 2021年8月10日 単単二 Redell (2018日 1 al.eat)<br>参 新疆公共政务服务                                                                                                    | の草指南 |
| 2021年住宿费<br>¥ 400 <sub>继费总金额</sub><br><sup>[] 单号:20210317100237201811811</sup><br>] 公寓化高中住宿费-6人          | <b>间</b>                                            | <u> </u>                                                                                                    | 生態打印 |
| 乞付信息                                                                                                    | V                                                   | <u>金融合計(大気)</u><br>神祇王<br>秋 中央<br>野 自治区<br>電 単純丙<br>春日<br>田田<br>田田<br>田<br>田<br>田田<br>田<br>田 |      |
| 总价                                                                                                    | ¥400                                                | ◎ (単中に<br>初位時:<br>数字直位時:<br>夏夏重祉人:                                                                                                    |      |
|                                                                                                    |                                                     |                                                                                                    |      |
| 要据信息                                                                                                    |                                                     | 打印要单<br>请妥着保管票据,避免遗失。                                                                                                    |      |
| <b>裏据信息</b>                                                                                              | 626346568<br>高佩瑶<br>网上缴费大厅<br>Check/check.do        | 打印重单<br>请妥着保管票据,避免遗失。                                                                                                    |      |
| 要据信息<br><sup>夏</sup> 号<br><sup>1</sup> 需票据在线打印票据,请访问非税<br>ttp://finpt.xjcz.gov.cn/fs-public/bill<br>票据查到 | 626346568<br>高佩瑶<br><u>网上缴费大厅</u><br>Check/check.do | 近日第三<br>請安暦保管票額, 運免過失,<br>請安暦保管票額, 運免過失,<br>第二<br>一<br>「<br>「<br>「<br>「<br>「<br>「<br>「<br>「<br>「<br>「<br>「<br>「<br>「                                                                                                    |      |

### 1.10 访问财政厅官网进行票据打印

公 🕀

如需打印票据,使用电脑进入地址: http://finpt.xjcz.gov.cn/fs-public/billCheck/check.do 或者百度搜索新疆财政厅,进入财政厅官网门户,然后进入办事大厅中的【非税网上缴费大 厅】

| http://czt.xinjiang.gov.cn/ |                      |                                                                                                    | <i>₹</i> ☆ ∨             |
|-----------------------------|----------------------|----------------------------------------------------------------------------------------------------|--------------------------|
|                             | 宣告贯彻入                | RO I VLYS ALON T                                                                                                    | -                        |
| 通知<br>公告                    | 关于新疆联疆有限责任会计师事务所变更公告 | 2021-08-05                                                                                                    | 更多 >>                    |
| 图片新闻                        | 更多 >>                | 国内财经新闻   全疆新闻联播                                                                                                    | 更多 >>                    |
| 厅机关第三党                      | 文的在音乐党课中重温党史         | 2021-08         打造金融服务"便利店"(财经职)           打造金融服务"便利店"(财经职)           打造金融服务"便利店"(财经职)           打造金融服务"便利店"(财经职)           2021-08           09           前7月货物贸易进出口同比增长24.5%比2019年同期增长22.3%           2021-08           09           上半年我国直接投资呈现净流入国际收支保持基本平衡格局           2021-08           09           上半年我国直接投资呈现净流入国际收支保持基本平衡格局           2021-08           09           次或政策跨周期调节怎样实施 | <del>〔</del> 22.3%<br>;局 |
| 印                           |                      | 网上力事大厅 ①       図 政府采购       ③ 会计管理         ・ 场景式大庁       ・ 政府采购       ③ 会计管理         ・ 企业信息       ・ 下載中心       ・ 政府社会         ・ 近日       政府社会       ・ 政府社会         ・ 採网上缴费大厅       ・ 公       ・ 政府社会                                                                                                    | ■<br>÷资本合作<br>基金收费       |

1) 进入非税缴费大厅后,点击左上角的【非税电子票据在线打印】,进入以下页面

|                                      |                                                    | 首页         | 新疆交警总队平台入口                                                                                                    | 新疆维吾尔自治区财                                                                                                    | 政厅 非税电子票据在线打印 |
|--------------------------------------|----------------------------------------------------|------------|----------------------------------------------------------------------------------------------------|----------------------------------------------------------------------------------------------------|---------------|
|                                      | 票据在线验证                                             |            |                                                                                                    |                                                                                                    |               |
| 票号:                                  | 请输入票据号                                             | <b>(</b> ) | 付款人全称                                                                                                    | 要号<br>No. 86249                                                                                                    |               |
| 付款人全称:                               | 请输入缴费人姓名                                           |            |                                                                                                    |                                                                                                    | 50<br>0       |
| <mark>注意事</mark> 可<br>1、每份2<br>2、可查验 | 查问 重置<br>页:<br>读最每天最多可查验5次;<br>2最近3年内发展管理新系统开具的发展; |            | Jessient         QCRISE           金融行びCED XELL         A           中央         B           自由区         B           ●         B           PEUDI         E           PEUDI         B | 元         1         20         50           夏夏県高点         (小田)         200次         200次           夏夏         100         200次         200次           夏夏         100         200次         200次           夏夏雪盛祉人1         第回雪橇込人1         2010(2010)         2010 | 5<br>         |

2) 输入非税票号及缴费人姓名后,点击【查询】按钮,在查询结果中点击【打印按钮】。

| 前先<br>前日期                   | 2021-08-10                      | *** -11 | AR      | H. A. A. |                  |              |        |
|-----------------------------|---------------------------------|---------|---------|----------|------------------|--------------|--------|
|                             | E021 00 10                      | 1月11    | 单位合约公安表 | 察大队 学    | 执收单位组            | 自号287325964  |        |
| 付                           | 全称                              | 杨累印     |         |          | 全称               | 察布查尔福伯自      | 治县财政局  |
| 款                           | 帐号                              |         | Ca la   |          | 帐号               | 115001040006 | 025    |
| X                           | 开户银行                            |         |         |          | 开户银行             | 中国农业银行乘      | 布查尔县支行 |
| 项目编码                        |                                 | 项目名     | 称       | 単位       | 数量               | 标准           | 金額     |
|                             |                                 |         |         |          |                  |              |        |
|                             |                                 |         |         |          |                  |              |        |
| 全额合计(                       | 大写) 贰佰?                         |         |         |          |                  | (小写)200;     | Ū.     |
| <u>注额合计(</u><br>入           | 大写) 贰佰7<br>中央                   | -182    |         |          | 交易网点             | (小写)200;     | Ť.     |
| <u>à额合计(</u><br>入<br>账      | 大写)<br>京府<br>中央<br>自治区          | 18      |         |          | 交易网点<br>号        | (小写)200;     | ī.     |
| <u>全额合计(</u><br>入<br>账<br>信 | 大写)<br>(京府)<br>中央<br>自治区<br>地州市 |         |         |          | 交易网点<br>号<br>流水号 | (小写)200;     | t      |

首页 新疆交警总队平台入口 新疆维吾尔自治区财政厅 非税电子票据在线打印

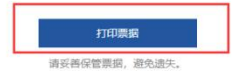

注意事项:

- 1. 票据打印及票据查验时间一般为缴费完成后第二天上午 12:00 后
- 2. 缴费系统将于每天晚上 23:00 至次日凌晨 1:00 进行维护,在此期间无法缴费